# Creating a "Listicle" Title Prompt for Zimmwriter

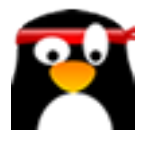

This guide provides step-by-step instructions on how to create a "Listicle" title prompt for Zimmwriter. By following these steps, you can easily generate engaging and attention-grabbing titles for your articles or blog posts. Whether you're a content creator or a digital marketer, this guide will help you enhance your writing skills and attract more readers to your content.

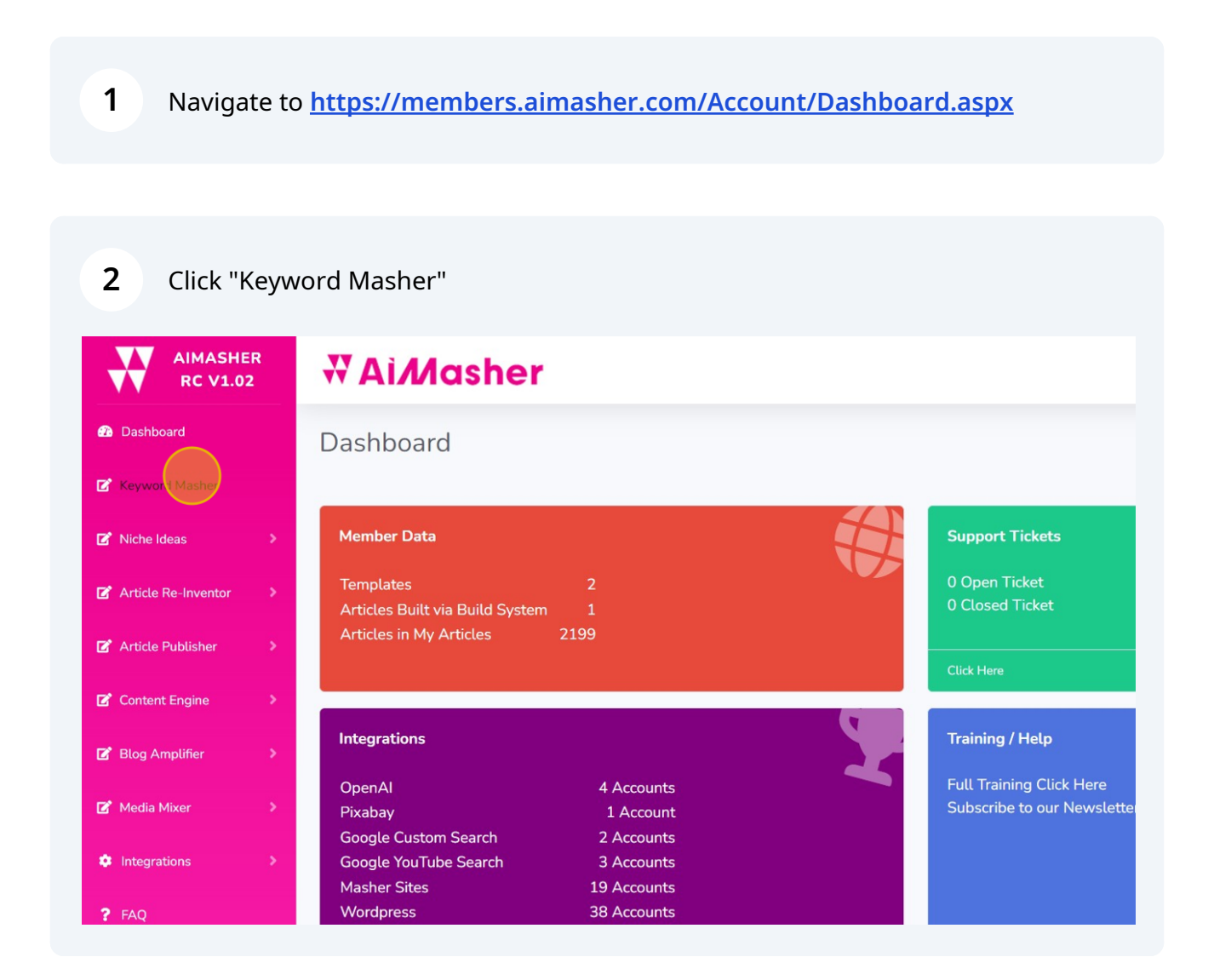

### **3** Click this dropdown. - Choose "10 Keyword - Listicle Cluster"

| SHER<br>/1.02 | ₩ Ai <i>M</i> asher    |                                           | ۰. | dunrent@swbell.net |
|---------------|------------------------|-------------------------------------------|----|--------------------|
|               | Keyword Masher         |                                           |    |                    |
|               |                        | ⊖ Enter Keywords ⊖ Upload CSV ⑧ AI Search |    |                    |
| >             | OpenAl Account:        | Damon's OpenAl Key 🗸                      |    |                    |
| tor >         | GPT Models:            | gpt-4                                     |    |                    |
| >             | Keyword Masher Prompt: | 10 Keyword - How-To Cluster               |    |                    |
| >             | Keyword:               |                                           |    |                    |
|               |                        | Create Keywords                           |    |                    |
| <u>í</u>      | Result:                |                                           |    |                    |
| ,             |                        |                                           |    |                    |
| >             |                        |                                           |    |                    |
|               |                        |                                           |    |                    |
|               |                        |                                           |    |                    |
|               |                        |                                           |    |                    |
| · · ·         |                        |                                           | 11 |                    |

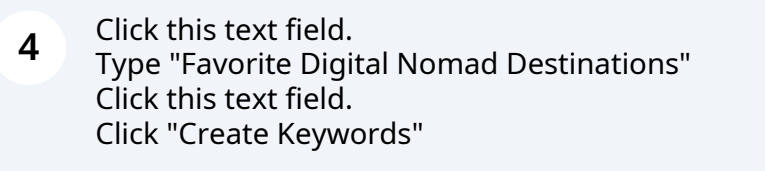

|     | Keyword Masher         |                                           |
|-----|------------------------|-------------------------------------------|
|     |                        | ⊖ Enter Keywords ⊖ Upload CSV . Al Search |
| >   | OpenAl Account:        | Damon's OpenAl Key                        |
| r > | GPT Models:            | gpt-4                                     |
| \$  | Keyword Masher Prompt: | 10 Keyword - Listicle Cluster             |
|     | Keyword:               |                                           |
|     |                        | Create Keywords                           |
| >   | Result:                |                                           |
| >   |                        |                                           |
| >   |                        |                                           |
|     |                        |                                           |
|     |                        |                                           |

|               | ○ Enter Keywords ○ Up               | aload CSV 🔿 Al Search               |  |  |  |
|---------------|-------------------------------------|-------------------------------------|--|--|--|
|               | Damon's OpenAl Key                  |                                     |  |  |  |
|               | gpt-4                               | ~                                   |  |  |  |
|               | 10 Keyword - Listicle Cl            | uster ~                             |  |  |  |
|               | Favorite Digital Nomad Destinations |                                     |  |  |  |
|               | Create Keywords                     |                                     |  |  |  |
|               |                                     |                                     |  |  |  |
|               |                                     |                                     |  |  |  |
|               |                                     |                                     |  |  |  |
| _             |                                     |                                     |  |  |  |
| count:        |                                     | Damon's OpenAl Key 🗸                |  |  |  |
| S:            |                                     | gpt-4 v                             |  |  |  |
| asher Prompt: |                                     | 10 Keyword - Listicle Cluster 🗸     |  |  |  |
|               |                                     | Favorite Digital Nomad Destinations |  |  |  |
|               |                                     | Create Keywords                     |  |  |  |
|               |                                     |                                     |  |  |  |
|               |                                     |                                     |  |  |  |
|               |                                     |                                     |  |  |  |
|               |                                     |                                     |  |  |  |

Click this field. Review the Output Click this field.

|                                           | ~                                                                                                    |
|-------------------------------------------|----------------------------------------------------------------------------------------------------|
| 10 Keyword                                | - Listicle Cluster                                                                                                    |
| Favorite Dig                              | ital Nomad Destinations                                                                                                    |
| Create Key                                | words                                                                                                    |
| Top Digital I<br>Cape Town,               | Nomad Spots   Bali, Chiang Mai, Medeltin, Lisbon, Barcelona, Buenos Aires, 🔶<br>Ho Chi Minh City, Hanoi, Marrakech                                                                                                    |
| Cheapest Co<br>Egypt, Caml                | ountries for Nomads   Vietnam, Thailand, Indonesia, Colombia, Mexico,<br>oodia, Nepal, Georgia, Guatemala                                                                                                    |
| Best Coworl<br>Impact Hub<br>Tribe Theory | king Spaces Globally   Outpost Bali, PunSpace Thailand, Selina Medellin,<br>Lisbon, Factory Berlin, Second Home London, Urban Station Buenos Aires,<br>/ Singapore, Mindspace Tel Aviv, The Hive Bangkok                                                                                                    |
| Traveling wi                              | th Tech Gear   Laptop Safety, Travel Routers, Power Adapters, Portable                                                                                                    |
|                                           |                                                                                                    |
|                                           | Create Keywords                                                                                                    |
|                                           | Create Keywords                                                                                                    |
|                                           | Create Keywords<br>Global, Bupa<br>Best Languages for Nomads   Spanish, French, German, Russian, Mandarin Chinese,<br>Portuguese, Arabic, Italian, Indonesian, Thai                                                                                                    |
|                                           | Create Keywords<br>Global, Bupa<br>Best Languages for Nomads   Spanish, French, German, Russian, Mandarin Chinese,<br>Portuguese, Arabic, Italian, Indonesian, Thai<br>Earning as a Digital Nomad   Freelancing, Remote Work, Teaching English, Translations,<br>Consulting, Blogging, E-commerce, Stock Trading, Real Estate Management,<br>Dropshipping                                                                                                    |
|                                           | Create Keywords Global, Bupa Best Languages for Nomads   Spanish, French, German, Russian, Mandarin Chinese, Portuguese, Arabic, Italian, Indonesian, Thai Earning as a Digital Nomad   Freelancing, Remote Work, Teaching English, Translations, Consulting, Blogging, E-commerce, Stock Trading, Real Estate Management, Dropshipping Digital Nomad Gear Essentials   Reliable Laptop, Smartphone, Portable Charger, Universal Adapter, Noise-Canceling Headphones, Compact Bouter, Travel-Sized Keyboard, Waterproof Backpack, E-reader, Compact Camera                            |
|                                           | Create Keywords<br>Global, Bupa<br>Best Languages for Nomads   Spanish, French, German, Russian, Mandarin Chinese,<br>Portuguese, Arabic, Italian, Indonesian, Thai<br>Earning as a Digital Nomad   Freelancing, Remote Work, Teaching English, Translations,<br>Consulting, Blogging, E-commerce, Stock Trading, Real Estate Management,<br>Dropshipping<br>Digital Nomad Gear Essentials   Reliable Laptop, Smartphone, Portable Charger,<br>Universal Adapter, Noise-Canceling Headphones, Compact Router, Travel-Sized<br>Keyboard, Waterproof Backpack, E-reader, Compact Camera |
|                                           | Create Keywords Global, Bupa Best Languages for Nomads   Spanish, French, German, Russian, Mandarin Chinese, Portuguese, Arabic, Italian, Indonesian, Thai Earning as a Digital Nomad   Freelancing, Remote Work, Teaching English, Translations, Consulting, Blogging, E-commerce, Stock Trading, Real Estate Management, Dropshipping Digital Nomad Gear Essentials   Reliable Laptop, Smartphone, Portable Charger, Universal Adapter, Noise-Canceling Headphones, Compact Router, Travel-Sized Keyboard, Waterproof Backpack, E-reader, Compact Camera                            |

**6** Click this dropdown. Choose "Zimmwriter (GPT4)"

| Keyword Campaigns:                        |                       |                     | - Add New Campaign)<br>ne:<br>Id Keywords |                   |
|-------------------------------------------|-----------------------|---------------------|-------------------------------------------|-------------------|
| Prompt Group: All<br>Keyword Prompt: Keyv | vords to "Listicle" H | Headings plus Outli | ne Focus for ZimmWrite                    | er (GPT-3.5 Tur 🗸 |
| Refresh                                   | Created At            | Keyword             | Sub Keywords                              | Prompt            |

7 Click this dropdown. Choose Keywords to "Listicle Headings plus Outline for Zimmwriter (GPT4)" Click "Execute AI"

| > |                                                                                             | Monit                        | Monitors, Noise-Canceling Headphones, Secure VPN, Cloud Storage, Protective Cases,                                            |                                                                                    |          |                                                                                                    |   |
|---|---------------------------------------------------------------------------------------------|------------------------------|----------------------------------------------------------------------------------------------------|------------------------------------------------------------------------------------|----------|----------------------------------------------------------------------------------------------------|---|
|   | Keyword Campaigns:                                                                          | (OR - )<br>Name<br>Add       | Add New Campaign)                                                                                                    | `                                                                                  | ]        |                                                                                                    |   |
|   | Prompt Group: ZimmWriter (GPT4)<br>Keyword Prompt: Keywords to "1-Big Questic<br>Execute Al | ▼<br>on" plus Outline F      | ocus for ZimmWriter (GP                                                                                                    | T-4)                                                                               |          |                                                                                                    |   |
|   | id Created At                                                                               | Keyword                      | Sub Keywords                                                                                                    | Prompt                                                                             | Status   | Result                                                                                                    |   |
|   | T T                                                                                         | T                            | T                                                                                                    | T                                                                                  | T        |                                                                                                    | T |
|   | 799 04/09/2023 10:08:16                                                                     | Organic<br>Gardening<br>Tips | composting,<br>mulching, crop<br>rotation, earth worms,<br>beneficial insects,<br>natural pest control,<br>green manure, rain | Keywords to "Listicle"<br>Headings plus<br>Outline Focus for<br>ZimmWriter (GPT-4) | Complete | Top 10 Organic Gardening Tips for a<br>Blooming, Healthy Garden<br>(outline focus=composting, mulching,<br>crop rotation, earth worms, beneficial<br>insects, natural pest control, green<br>manure, rain harvestina, companion |   |

| Key<br>    | /word Campaigi                 | ns:                                                                   | (OR<br>Nar             | - Add New Campaign)<br>ne:<br>dd Keywords |            | ~      |
|------------|--------------------------------|-----------------------------------------------------------------------|------------------------|-------------------------------------------|------------|--------|
| Pro<br>Key | mpt Group: (<br>word Prompt: ( | ZimmWriter (GPT4)<br>Keyw <b>ørds t</b> o "Listicle" He<br>Execute Al | ▼<br>eadings plus Outl | ine Focus for ZimmWriter                  | (GPT-4) v  |        |
|            | # Id                           | Created At                                                            | Keyword                | Sub Keywords                              | Prompt     | Status |
|            | T                              | <b>~ T</b>                                                            | T                      | T                                         | T          |        |
|            |                                |                                                                       |                        | No data                                   | to display |        |
|            | No data to pagina              | ate < >                                                               |                        |                                           |            |        |

# 8 Click "Copy to Clipboard - All"

| 818                    | 04/09/2023 12:12:44  | Digital Nomad<br>Gear Essentials                            | Adapter, Noise-Canceling<br>Headphones, Compact<br>Router, Travel-Sized<br>Keyboard, Waterproof<br>Backpack, E-reader,<br>Compact Camera | Hea<br>Foci<br>(GP        |
|------------------------|----------------------|-------------------------------------------------------------|----------------------------------------------------------------------------------------------------|---------------------------|
| Page 1 of 1 (10 items) | ) < 1 >              |                                                             |                                                                                                    |                           |
| Copy to Clipboard -    | Selected Copy to Cli | pboard - All Delete -                                       | Selected Delete - All                                                                                                    |                           |
|                        |                      | WANT YOUR <b>QUES</b><br>Answered <b>Live</b> on A<br>Call? |                                                                                                    |                           |
|                        |                      | <b>₩AiMasher</b>                                            | Roadmap     Plan for upcoming months                                                                                                    | Wish lit<br>prote for new |

#### 9 Click "Dashboard" when done

| AIMASHE<br>RC V1.02   | R | ₩ Ai <i>M</i> asher    |                                                                                                    |
|-----------------------|---|------------------------|----------------------------------------------------------------------------------------------------|
| 🔁 Dashboa d           |   | Keyword Masher         |                                                                                                    |
| 🕼 Keyword Masher      |   |                        | ⊖ Enter Keywords ⊖ Upload CSV ● Al Search                                                                                           |
| 🗭 Niche Ideas         | > | OpenAl Account:        | Damon's OpenAl Key 👻                                                                                                    |
| 🕼 Article Re-Inventor | > | GPT Models:            | gpt-4 V                                                                                                    |
| 🕑 Article Publisher   | > | Keyword Masher Prompt: | 10 Keyword - Listicle Cluster 🗸                                                                                                    |
| 🕼 Content Engine      | > | Keyword:               | Favorite Digital Nomad Destinations                                                                                                 |
| 📝 Blog Amplifier      | > |                        | Create Keywords                                                                                                    |
| 🕑 Media Mixer         | > | Result:                | Top Digital Nomad Spots   Bali, Chiang Mai, Medellin, Lisbon, Barcelon<br>Cape Town, Ho Chi Minh City, Hanoi, Marrakech             |
| Integrations          | > |                        | Cheapest Countries for Nomads   Vietnam, Thailand, Indonesia, Colom<br>Egypt, Cambodia, Nepal, Georgia, Guatemala                   |
| ? FAQ                 |   |                        | Best Coworking Spaces Globally   Outpost Bali, PunSpace Thailand, Se                                                                |
| Support               |   |                        | Impact Hub Lisbon, Factory Berlin, Second Home London, Urban Static<br>Tribe Theory Singapore, Mindspace Tel Aviv, The Hive Bangkok |

10 Paste results in Zimmwriter's Bulk Writer, Choose Settings, and Start the Bulk Writer

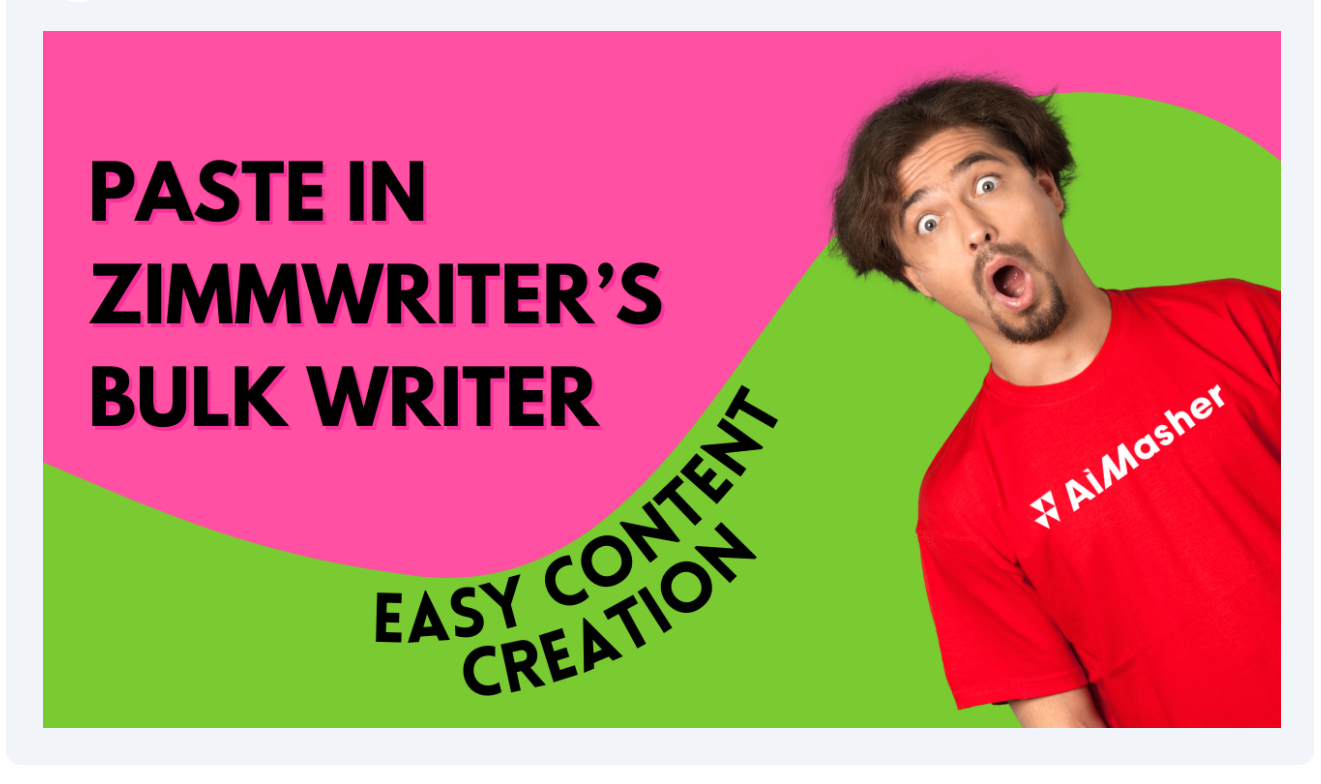

## Congrats! You are done...